# 

۳Z

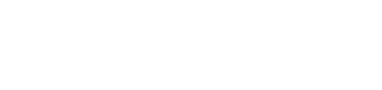

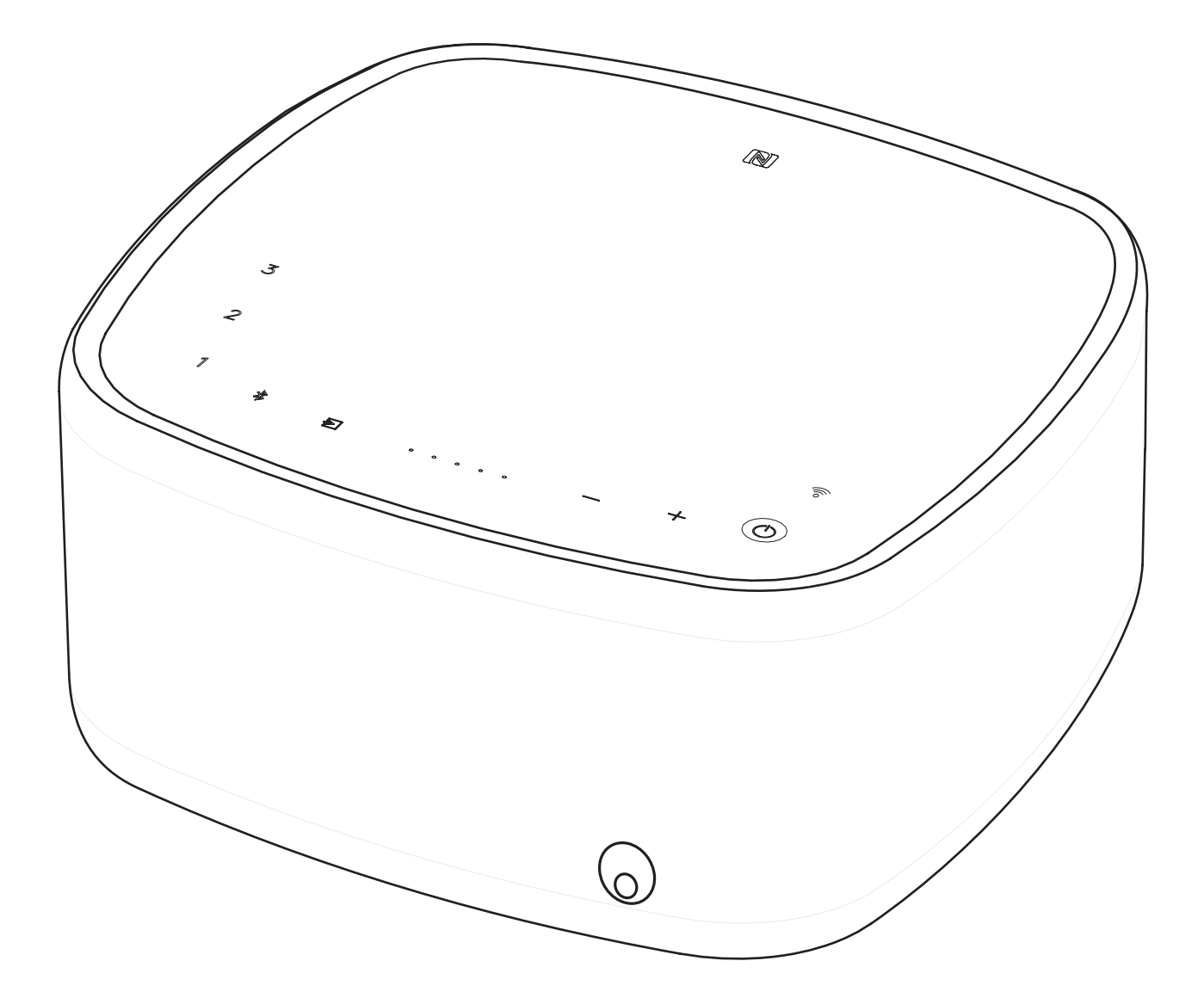

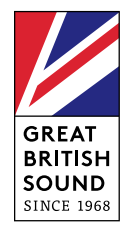

## REMOTE

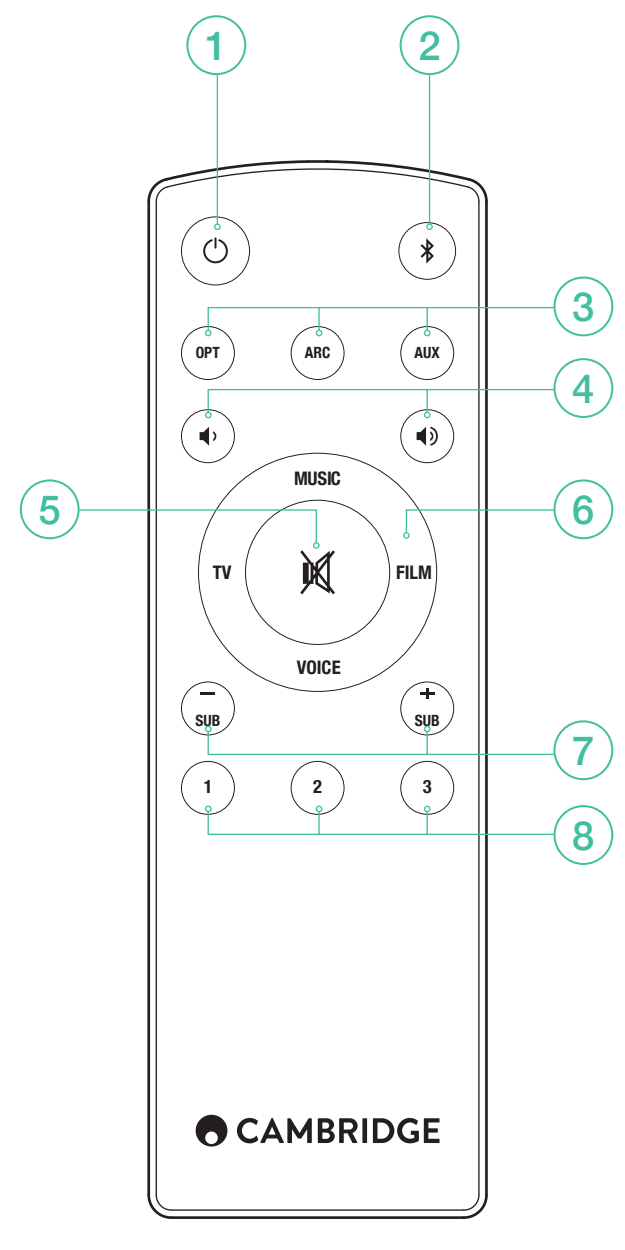

- 1. STANDBY
- 2. BLUETOOTH
- 3. INPUT SOURCES
- 4. VOLUME
- 5. MUTE
- 6. SOUND MODES
- 7. SUBWOOFER LEVEL
- 8. PLAYLISTS

## WI-FI SETUP

Download the Google Home app to setup Yoyo L on your home network.

## CHROMECAST BUILT-IN

There are three simple steps to follow to enjoy this feature.

- 1. Connect your Yoyo L to the same WiFi network as your phone or tablet using the Google Home App.
- 2. Cast music, podcasts and more from 100+ Chromecast-enabled apps.
- 3. Simply tap the Cast button in a Chromecast-enabled app to start playing music on your speakers.

Try Tuneln Radio to play your favourite internet radio station for example. Go to chromecast.com/built-in/setup for more information.

## SPOTIFY CONNECT

A Spotify Premium subscription is required to listen on your Yoyo L. Visit **spotify.com/premium** to go Premium.

Listen out loud with Spotify Connect.

- 1. Connect your Yoyo L to your wifi network.
- 2. Open up the Spotify app on your phone, tablet or laptop using the same wifi network.
- 3. Play a song and select Devices Available.
- 4. Select your Yoyo L and start listening.

Visit spotify.com/connect to learn more.

The Spotify Software is subject to third party licenses found here: www.spotify.com/connect/third-party-licenses

## SPOTIFY PLAYLISTS

- Storing a playlist: To store a playlists on your Yoyo L, connect the Spotify app to the Yoyo L and play the playlist that you wish to store, then touch and hold the corresponding number on either the Yoyo L top panel or on the remote for 3 seconds. A short tone will be heard once the playlist has been stored successfully.
- 2. Retrieving a playlist: Touch the corresponding number either on the Yoyo L top panel or on the remote to play the stored playlist.

## BLUETOOTH SET-UP

Yoyo L is equipped with Bluetooth to allow wireless playback from any Bluetooth equipped phone, tablet or computer.

- 1. Press the Bluetooth button \$ on the Yoyo L or the remote.
- To pair a Bluetooth device to Yoyo L, press and hold the Bluetooth button \*. Consult the instructions of the Bluetooth device to connect to Yoyo L.

Once paired, music from your device will play through Yoyo L. To add another Bluetooth device, repeat from step 2. Yoyo L will store up to 8 paired devices in memory.

# IF YOUR BLUETOOTH DEVICE IS NFC ENABLED

You may need to ensure Bluetooth is enabled on your device. Touch your NFC device against the logo ℕ on the side of Yoyo L. Yoyo L will enter automatic pairing mode and 'YOYOLXXXX' should appear on your device.

### TV CONNECTIONS

Only one audio connection to your TV is required.

- 1. Optical: Use this as an alternative digital connection if ARC is not available on your TV.
- 2. ARC: If your TV has a socket labelled ARC use this connection.
- 3. AUX In: Connect to the headphone output of your TV if neither ARC or optical outputs are available.

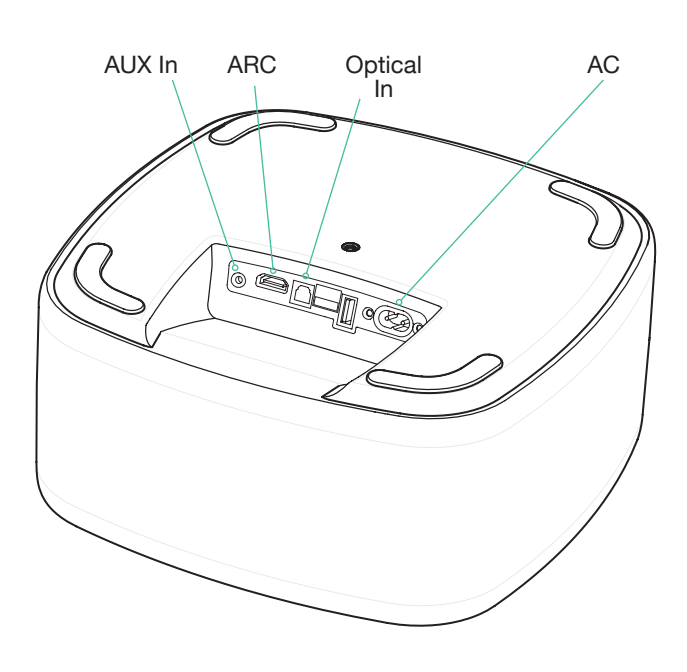

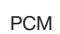

Yoyo L is only able to decode LPCM (PCM) 2.0 format signal. Please ensure your source output setting is set to LPCM (PCM).

## LEARNING YOUR TV REMOTE

(When using Optical or AUX In connections)

**Please note:** If using ARC for TV audio, there is no need to learn the TV remote control volume commands into the Yoyo L. The TV sends these commands via the ARC connection.

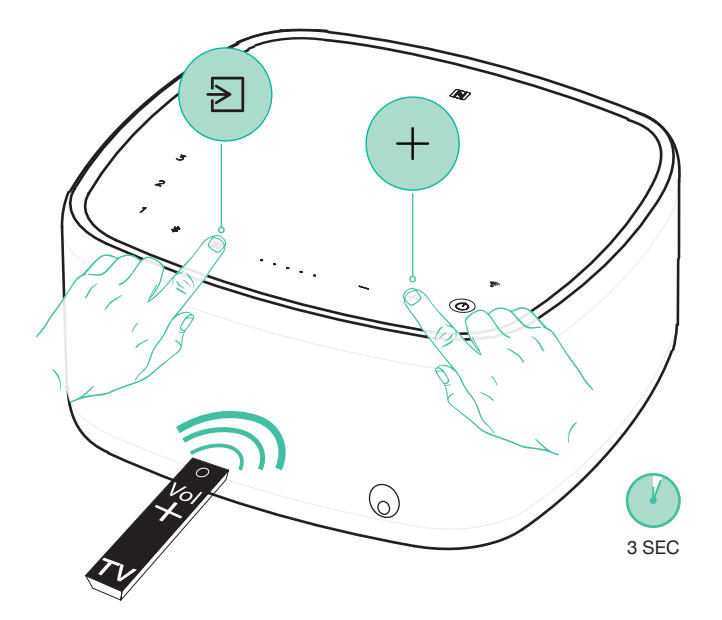

 To learn the Vol + button on your TV remote, press and hold the In and + button on Yoyo L for 3 seconds. The Volume indicator will count down. Press the Vol + button on your TV remote, remembering to point it at Yoyo L. The Volume indicator will start flashing and press the Vol + again on the TV remote to complete the process. Repeat the process for Vol – .

Note: When successfully learned, the volume level indicator will flash twice. If it flashes red, this indicates that the remote learning has failed.

#### TOP TIPS

#### AUTO POWER DOWN

To save power, Yoyo L will automatically turn off after 20 minutes (for Bluetooth input the auto power down time is 10 minutes) if no sound is playing from your TV.

#### AUTO POWER ON

When you turn on your TV, Yoyo L will detect the sound and automatically turn on.

#### SUBWOOFER LEVEL

You can adjust the subwoofer level to suit your preference using the SUB +/- buttons on the remote.

#### SOUND MODES

There are 4 different modes that can be selected to enhance your sound experience.

- Music: Enhances stereo music and music videos.
- TV: Greatly improved TV sound.
- Film: Designed to get the best sound from movies.
- Voice: Enhances voices to improve intelligibility.

#### Note:

USB – Use to charge a portable device.

#### SUPPORT

If you experience any trouble with your Yoyo L, visit the help section on our webpage at:

http://techsupport.cambridgeaudio.com

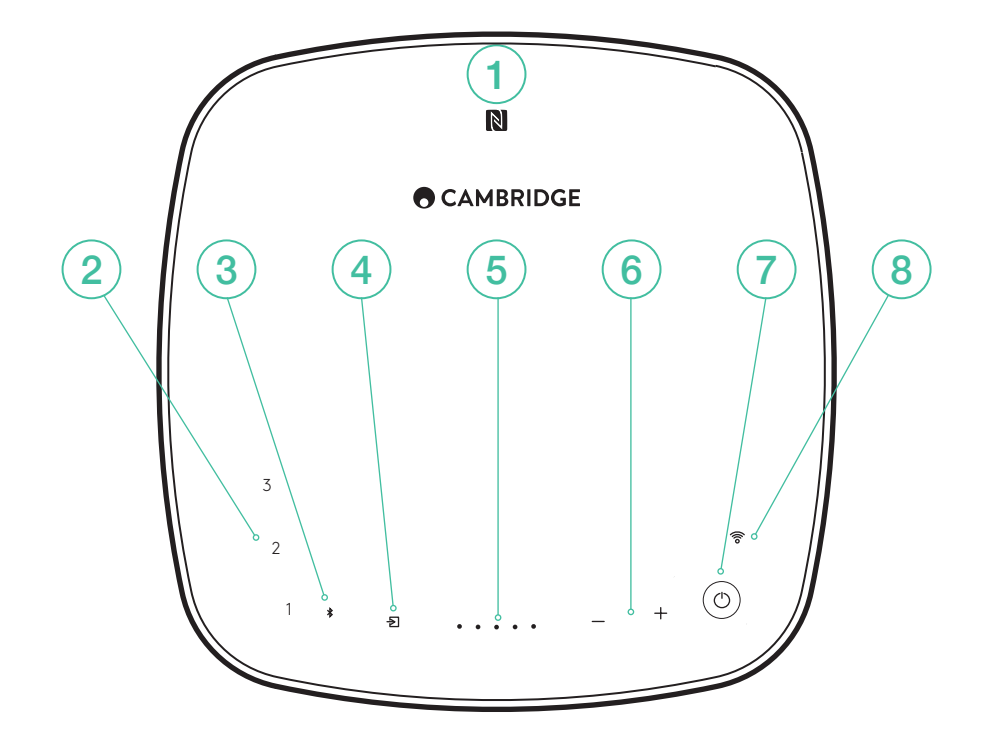

#### 1. NFC

Touch your NFC enabled device to enter automatic pairing mode. Note: Enable the NFC function on your device first.

#### 2. PLAYLISTS

Store your Spotify playlists.

### 3. BLUETOOTH

#### 4. INPUT SOURCE SELECTION

Touch to toggle between ARC, Optical and AUX In.

| LED STATUS               | * | $\geq$            | ((io |
|--------------------------|---|-------------------|------|
| Wi-Fi not ready / Reboot | * | $\overline{\geq}$ |      |
| Aux In                   | * | Ð                 |      |
| ARC In                   | * |                   | (((o |
| Optical In               | * | Þ                 |      |
| Google Cast              | * | $\geq$            | ((îo |
| Spotify Connect          | * | $\geq$            | ((îo |
| Bluetooth pairing        |   | $\geq$            |      |
| Bluetooth connected      | * | $\geq$            | ((io |
| Firmware updating        | * | $\geq$            |      |

- 5. VOLUME LEVEL INDICATOR
- 6. VOLUME CONTROL
- 7. STANDBY
- 8. WI-FI